## EIO 透明开关量透明传输配置

## 适用范围:

两个 EIO 设备分别运行在 EIO Link Client 和 EIO Link Server

模式,通过以太网和 TCP/IP 协议,双向透明传输开关量。

## 基本要点:

- 使用 TCP/IP 通讯协议, 需要 2 个 EIO 配对使用。
- 将 EIO A 设置为 EIO Link Server 模式(出厂默认模式),
  另一个 EIO B 设置为 EIO Link Client 模式。
- EI0 B 的要连接的远程主机地址,设置为 A 的 IP 地址,即可 完成配对。
- 应用方式:开关量 I/0 <->EI0 B (Client) <-以太网(或光 以太网、互联网等)->EI0 A (Server) <->开关量 I/0
- 任何支持 TCP/IP 协议的网络都可以采用此方案,比如以太
  网、光以太网、ADSL、VPN 等。

EIO的 IP 地址:

网络中所有设备都必须有不同的 IP 地址, EIO 出厂时默认设置均为 192.168.192.100,所以必须修改设备的 IP 地址。

如果有多个 EIO 互联,这些 EIO 的 IP 地址必须不同。 例如:

EIO A(192.168.192.100) 与 EIO B(192.168.192.101) 配对 EIO C(192.168.192.110) 与 EIO D(192.168.192.111) 配对 EIO E(192.168.192.120) 与 EIO F(192.168.192.121) 配对 配对用的 2 个 IP 地址必须可以相互访问,如果需要跨网段,必须为 EIO 指定有效的网关地址。

EIO 出厂时默认工作在 EIO Link Server 模式,只需修改 IP 地址即可,不用做其他配置。

## 设置方法:

EIO A 使用出厂默认设置,将另一个 EIO B 设置为 IP 地址 192.168.192.101及EIO Link Client模式,完成一个配对。

进入管理菜单,选择"G"进入"G-全局网络配置",在"请输入 IP 地址(192.168.192.100):192.168.192.101"时,指定一个有效的 IP 地址,此地址不能与其他设备重复,并且可以访问

到 EIO Link Server 模式的 EIO 。这里指定为 "192.168.192.101"。配置完成后,一直回车跳过其他参数, 并返回到主菜单,参数会自动保存。

2、 选择 "E" 键, 进入 "E-EIO Link 配置" 菜单

在选择 EIO Link 工作模式时,选择 "2",切换到 "启用 EIO Link Client"模式。

选择 EIO Link 工作模式: 1-启用 EIO Link Server 模式 2-启用 EIO Link Client 模式 3-禁用 EIO Link 当前模式(<启用 EIO Link Server 模式>),请选择: 2 已经保存指定值:<启用 EIO Link Client 模式> \*\*\*\*\*按任意键继续\*\*\*\*\*

完成后按回车键指定远程 EIO Link Server 模式的设备 IP 地址

在此处输入另一个要配对的 EIO 的 IP 地址,此 EIO 必须工作在 EIO Link Server 模式(也是出厂模式)。

Client下EIOLink要连接的远程EIO设备地址(192.168.192.100): 配置完成后,一直回车跳过其他参数,并返回到主菜单,参数会自动 保存。 3、 回到主菜单选择"R"键,重新启动 EIO,使设置生效。

- 4、 重新启动后, EIO 设置为:
  - IP 地址: 192.168.192.101
  - EIO Link 工作模式: EIO Link Client, 主动连接
    192.168.192.100的EIO Link Server模式的EIO。

如果工作正常,2个EIO的的"UART"指示灯应该为常亮状态,说明 配对成功。

5、 EIO Link 工作模式

配对成功后,两个 EIO 的进入如下图所示的开关量透明传输模式。

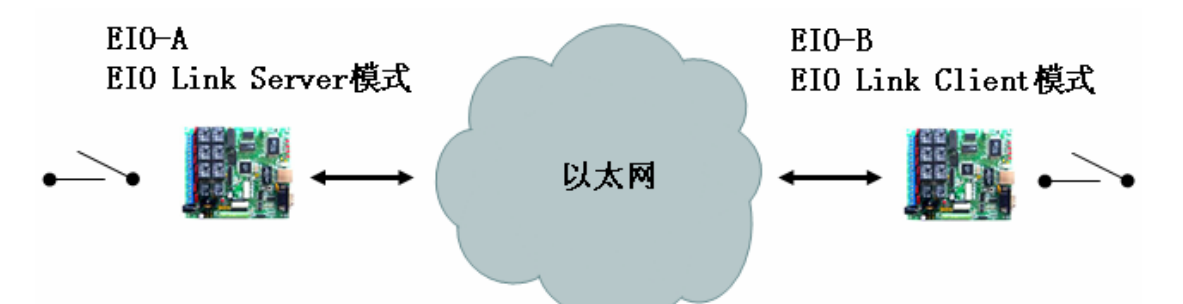

EIO-A的开关量(或TTL)输入状态将被复制到EIO-B开关量(或TTL)输出 EIO-B的开关量(或TTL)输入状态将被复制到EIO-A开关量(或TTL)输出 EIO-A与EIO-B的RS232/RS485串口服务器端口也可以设置为透明传输模式。